# Testing OPEN-R Samples for SONY AIBO ERS-7

Miguel Silva Rentes <miguel.rentes@fe.up.pt> LIACC - Artificial Intelligence and Computer Science Laboratory University of Oporto, Portugal

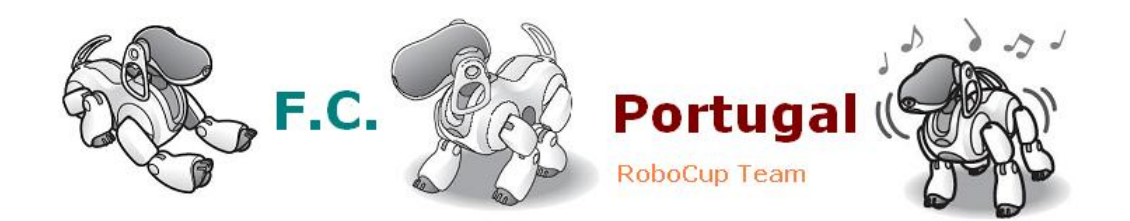

March 22, 2005

# Contents

| 1 | Sam  | ples for ERS-7                           | 4  |
|---|------|------------------------------------------|----|
|   | 1.1  | BallTrackingHead7                        | 4  |
|   | 1.2  | BlinkingLED7                             | 5  |
|   | 1.3  | MovingHead7                              | 5  |
|   | 1.4  | MovingLegs7                              | 5  |
|   | 1.5  | SensorObserver7                          | 5  |
|   | 1.6  | PIDControl7                              | 7  |
|   | 1.7  | LMasterRSlave7                           | 8  |
| 2 | Com  | mon samples for ERS-7 and ERS-200 series | 9  |
|   | 2.1  | BattChecker                              | 9  |
|   | 2.2  | Crash                                    | 10 |
|   | 2.3  | DNSLookUp                                | 11 |
|   | 2.4  | EchoClient                               | 11 |
|   | 2.5  | EchoServer                               | 12 |
|   | 2.6  | ERA201D1Info                             | 12 |
|   | 2.7  | HelloWorld                               | 12 |
|   | 2.8  | HelloWorld-stubgen                       | 13 |
|   | 2.9  | ImageCapture                             | 14 |
|   | 2.10 | ImageObserver                            | 15 |
|   | 2.11 | MoNet                                    | 15 |
|   | 2.12 | NTP                                      | 16 |
|   | 2.13 | ObjectComm                               | 16 |
|   | 2.14 | ObjectComm-multi                         | 17 |
|   | 2.15 | PowerMonitor                             | 17 |
|   | 2.16 | RobotDesign                              | 17 |
|   | 2.17 | SoundPlay                                | 18 |
|   | 2.18 | SoundRec                                 | 18 |
|   | 2.19 | TinyFTPD                                 | 19 |
|   | 2.20 | UDPEchoServer                            | 19 |
|   | 2.21 | W3AIBO                                   | 20 |

# List of Figures

| 1  | Joints and Sensors indexes and values (part 1 of 3)       | 6  |
|----|-----------------------------------------------------------|----|
| 2  | Joints and Sensors indexes and values (part 2 of 3)       | 7  |
| 3  | Joints and Sensors indexes and values (part 3 of 3)       | 8  |
| 4  | The PIDControl7 sample interface.                         | 9  |
| 5  | The BattChecker wireless console interface.               | 10 |
| 6  | The BattChecker MFC window.                               | 10 |
| 7  | The Crash wireless console interface                      | 11 |
| 8  | The DNSLookUp wireless console interface                  | 11 |
| 9  | The EchoClient wireless console interface                 | 12 |
| 10 | The EchoServer wireless console interface                 | 13 |
| 11 | The ERA201D1Info wireless console interface.              | 13 |
| 12 | The HelloWorld wireless console interface                 | 14 |
| 13 | The ImageCapture sample.                                  | 14 |
| 14 | A picture taken with ImageCapture sample                  | 15 |
| 15 | The ImageObserver wireless console interface.             | 15 |
| 16 | The MoNet wireless console interface.                     | 16 |
| 17 | The NTP wireless console interface.                       | 16 |
| 18 | Communication between 2 Subjects and 3 Objects            | 17 |
| 19 | The RobotDesign wireless console interface.               | 18 |
| 20 | The SoundRec wireless console interface.                  | 18 |
| 21 | The TinyFTPD wireless console interface.                  | 19 |
| 22 | The UDPEchoServer wireless console interface              | 20 |
| 23 | Accessing a picture and all its layers with a web browser | 20 |
|    |                                                           |    |

# **1** Samples for ERS-7

#### 1.1 BallTrackingHead7

Let's start with something easy and fun at the same time. Give the following commands at the command line prompt:

- 1. \$ cd /sample/ers7/BallTrackingHead7/BallTrackingHead7/
- 2. \$ make
- 3. \$ make install
- 4. \$ cd ..
- 5. \$ make
- 6. \$ make install

This is pretty much the usual precedure for compiling all the necessary files to test almost any Open-R code on Aibo. The other thing to do is to check for erros when compiling all the necessary files. If there were no erros at compile time, all the necessary files should be inside

/sample/ers7/BallTrackingHead7/MS/

and there should be 5 .BIN files inside

/MS/OPEN-R/MW/OBJS/

Now, all we have to do is to copy two folders to a blank SONY Open-R Memory Stick: first, we copy the folder

```
/usr/local/OPEN_R_SDK/OPEN_R/MS_ERS7/BASIC/memprot/OPEN-R
```

and then the folder

/sample/ers7/BallTrackingHead7/MS/OPEN-R/

Once that is accomplished<sup>1</sup>, we just need to insert the memory stick in the AIBO and boot it.

AIBO will start looking for the ball, and when it finds one, it plays a sound file. When it looses track of the ball, it will play another sound file, different of that used when it finds a ball, so we know what's happening just by hearing the sound it plays.

<sup>&</sup>lt;sup>1</sup>NEVER delete the file MEMSTICK.IND inside the SONY Open-R memory stick, just work with the OPEN-R folder inside the memory stick

#### 1.2 BlinkingLED7

In this sample, AIBO will turn on its back and head leds (while blinking and changing the leds colors), and move its ears.

The procedure to follow is simpler to the previous one:

- 1. \$ cd /sample/ers7/BlinkingLED7/
- 2. \$ make
- 3. \$ make install

After checking that no compile erros occurred, we just have to copy the following two folders to a blank SONY Open-R Memory Stick:

/usr/local/OPEN\_R\_SDK/OPEN\_R/MS\_ERS7/BASIC/memprot/OPEN-R
/sample/ers7/BlinkingLED7/MS/OPEN-R/

Finally, we only have to insert the memory stick in the AIBO and boot it.

#### 1.3 MovingHead7

In this sample, AIBO will perform the same movements as in the previous sample while moving its head in the horizontal plane, from  $-93^{\circ}$  to  $93^{\circ}$ . To put this sample working, we just have to follow the same steps as we did in the Ball-TrackingHead7 sample (see section 1.1).

#### 1.4 MovingLegs7

In this sample, AIBO will do the same tricks as in the previous sample (blinking its leds, moving its ears and head), and also slightly moving its legs. Again, the procedure to follow is identical as taken in the BallTrackingHead7 sample (see section 1.1).

#### 1.5 SensorObserver7

Let's now get to more serious business. In this sample, the wireless console will show the current values of the sensors and the joints of the AIBO (see Figure 1, Figure 2 and Figure 3). If we move any joint or touch any sensor of AIBO, the wireless console will update the joints and sensors values and display them in the wireless console, after we press the return key (Enter key). The procedure to test this sample is quite easy:

```
1. $ cd /sample/ers7/SensorObserver/SensorObserver/
```

2. \$ make

|             | a 34 frameNu                               | Inber 1017                                                                                                    |  |
|-------------|--------------------------------------------|----------------------------------------------------------------------------------------------------|--|
| ACC X       | [27] val<br>sig                            | -350237 175118 -525356 -525356<br>491 488 492 492                                                                                   |  |
| ACC Y       | [26] val<br>sig                            | 251452 251452 251452 251452<br>468 468 468 468                                                                                      |  |
| ACC Z       | [28] val<br>sig                            | -9637569 -9468489 -9468489 -9806650<br>433 434 434 432                                                                              |  |
| BODY PSD    | [29] val<br>sig                            | 107344 107627 107344 107344<br>556 555 556 556                                                                                      |  |
| VLAN SV     | [30] val<br>sig                            | 1 1 1 1<br>18 18 18 18                                                                                                    |  |
| BACK SW F   | [33] val<br>sig                            | 0000<br>000                                                                                                    |  |
| BACK SW M   | [32] val<br>sig                            | 0000<br>000                                                                                                    |  |
| BACK SW R   | [31] val<br>sig                            | 0 0 0<br>0 0 0                                                                                                    |  |
| HEAD SENSOR | [ 3] val<br>sig                            | 0 0 0 0<br>0 0 0 0                                                                                                    |  |
| CHIN SW     | [ 1] val<br>sig                            | 0 0 0 0<br>161 161 161 161                                                                                                    |  |
| PSD NEAR    | [ 4] val<br>sig                            | 500000 500000 500000 500000<br>355 355 355 355                                                                                      |  |
| PSD FAR     | [5] val<br>sig                             | 0 0 0 0<br>0 0 0 0                                                                                                    |  |
| HEAD TILTI  | [ 7] val<br>sig<br>pwm<br>refval<br>refsig | 52359 52359 45377 41887<br>662 664 668 659<br>0 0 0 0 757010 -757010 -757010<br>- 757010 -757010 -757010 -757010<br>512 512 512 512 |  |

Figure 1: Joints and Sensors indexes and values (part 1 of 3).

- 3. \$ make install
- 4. \$ cd ..
- 5. \$ make
- 6. \$ make install
- 7. Copy the folder <MS\_ERS7><sup>2</sup>/WCONSOLE/memprot/OPEN-R/ and the folder /sample/ers7/SensorObserver/MS/OPEN-R/ to a blank SONY Open-R memory stick
- 8. Edit the file WLANDFLT.txt in the folder /OPEN-R/SYSTEM/CONF/ that is on the memory stick and change it accordingly to your network environment. It should look something like this:

```
HOSTNAME=AIBO1
ETHER_IP=192.168.102.235
ETHER_NETMASK=255.255.255.0
IP_GATEWAY=192.168.102.37
ESSID=AIBONET
WEPENABLE=1
WEPKEY=SUPER
```

 $<sup>^{2}</sup>from$  this point forward in the text,  $<\!MS\_ERS7\!>$  should mean /usr/local/OPEN\_R\_SDK/OPEN-R/MS-ERS7

| <b>E</b> ~ |                                                                                                    | - 🗆 > |
|------------|----------------------------------------------------------------------------------------------------|-------|
| HEAD PAN   | [6]val 3655 18278 3655 3655<br>sig 504 508 504 504<br>pwm 0.0 0 0<br>refval 32901 32901 32901<br>refsig 512 512 512 512                        |       |
| HEAD TILT2 | [2] val -118432 -124666 -118432 -124666<br>sig 496 495 496 495<br>pwm 0 0 0 0<br>refval -18679 -18699 -18699 -18699<br>refsig 512 512 512 512  |       |
| MOUTH      | [0] val -201656 -201656 -206137 -201656<br>sig 471 471 470 471<br>pwm 0 0 0 0<br>refval -17925 -17925 -17925<br>refsig 512 512 512 512         |       |
| RFLEG J1   | [19] val 826121 826121 814486 814486<br>sig 417 417 419 419<br>pwm 0 8 8 8<br>refval 273434 273434 273434 273434<br>refsig 512 512 512 512     |       |
| RFLEG J2   | [18] val 0000<br>sig 512 512 512 512<br>pvm 0000<br>refval 0000<br>refsig 512 512 512 512                                                      |       |
| RFLEG J3   | [17] val 1838242 1838242 1838242 1838242<br>sig 355 365 365<br>pvm 0 0 0 0<br>refval 1008183 1008183 1008183 1008183<br>refsig 512 512 512 512 |       |
| RFLEG SW   | [16] val 0000<br>sig 101010                                                                                                    |       |
| LFLEG J1   | [11] val 835790 841936 835790 848081<br>sig 667 688 687 689<br>pum 9 75 68 5596 621 569<br>refval 251966 251966 251966<br>refsig 512 512 512   |       |

Figure 2: Joints and Sensors indexes and values (part 2 of 3).

```
APMODE=2
CHANNEL=3
DNS_SERVER_1=193.136.28.138
DNS_DEFDNAME=fe.up.pt
USE_DHCP=1
```

- 9. Place the memory stick in the AIBO and boot it
- 10. Open a wireless console<sup>3</sup> and give the following command:

telnet 192.168.102.235 59000

to establish a connection with AIBO at the 59000 port. After a few seconds, it should appear the values of the sensors and joints, like in Figures 1, 2 and 3.

#### 1.6 PIDControl7

This next sample has the same procedure than the previous sample, and allows us to show and test the PID (Proportional Integral Derivative) Control. In the wireless console is shown the gains (p, i, d, and desired degree) and the index that we want to choose for the joints in the AIBO's legs, and as a result of that, the

<sup>&</sup>lt;sup>3</sup>In this text, it's used the Cygwin wireless console

| E -       |                                                                                                    | - 🗆 |
|-----------|----------------------------------------------------------------------------------------------------|-----|
|           | : sig 178 177 178 177<br>pwm 0000<br>refual -227131 -227131 -227131 -227131<br>: refsig 512 512 512 512                                                       |     |
| RRLEG J2  | [22] val 182249 182249 182249 182249<br>sig 541 541 541<br>pwn 0 0 0 0<br>refval 17865 17065 17065 17065<br>refsig 512 512 512 512                            |     |
| RRLEG J3  | [21] val 2076578 2076578 2076578 2076578<br>sig 325 325 325 325<br>pwm 0 0 0 0<br>refval 1029452 1029452 1029452 1029452<br>refsig 512 512 512 512            |     |
| RRLEG SW  | [20] val 0 0 0 0<br>sig 10 10 10 10                                                                                                    |     |
| LRLEG J1  | [15] val -2163169 -2168684 -2163169 -2152139<br>sig 879 880 879 877<br>pwm 0600 -22220 -72220 -72220<br>refval -72220 -72220 -72220<br>refsig 512 512 512 512 |     |
| LRLEG J2  | [14] val 170858 170858 170858 170858<br>sig 545 545 545 545<br>pwn 0 0 0 0<br>refval -17073 -17073 -17073 -17073<br>refsig 512 512 512 512                    |     |
| LRLEG J3  | [13] val 2194446 2194446 2194446 2194446<br>sig 301 301 301<br>pwn 0 0 0 0<br>refval 1027517 1027517 1027517 1027517<br>refsig 512 512 512 512                |     |
| LRLEG SW  | [12] val 1 1 1 1<br>sig 10 10 10 10                                                                                                    |     |
| TAIL TILT | [24] val 133125 133125 127337 133125<br>sig 488 488 489 480<br>pum 0000<br>refval0000<br>refsig 512 512 512                                                   |     |
| TAIL PAN  | [25] val -744393 -782243 -757009 -757009<br>sig 571 574 572 572<br>pwn 0 0 0<br>refval 0 0 10<br>refval 0 0 10<br>refsig 512 512 512                          |     |

Figure 3: Joints and Sensors indexes and values (part 3 of 3).

AIBO will create a text file containing the values necessary to put in motion the desired movement, and will save it in a file in the folder /OPEN-R/MW/DATA/P of the memory stick (see Figure 4).

# 1.7 LMasterRSlave7

See pages 13-15 of [1].

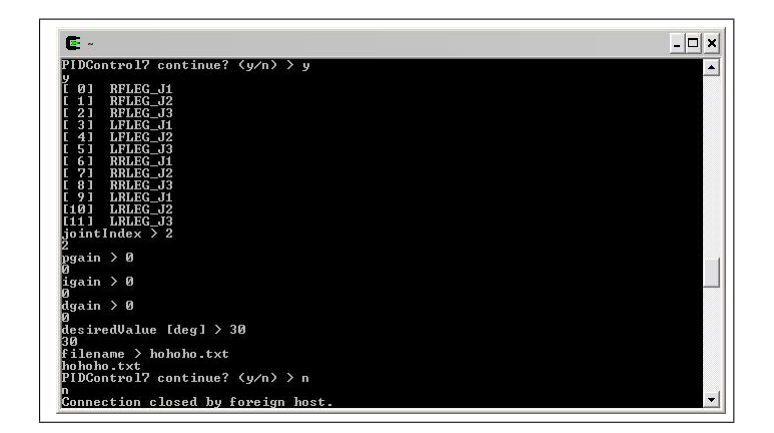

Figure 4: The PIDControl7 sample interface.

# 2 Common samples for ERS-7 and ERS-200 series

### 2.1 BattChecker

For this sample, we need to take a few more steps, that are explained in the README file in this sample folder. This sample shows the level of the AIBO's battery using three different methods: with the help of the wireless console, a Win32 Window, and with a MFC Windows Application with shared memory.

So, we have three different ways of getting the level of AIBO's battery:

- For the first one, we only need to use the wireless console. It's very simple, and all we have to do is to follow the instructions in the README file in the sample folder (see Figure 5). Note: the OPEN-R folder that is necessary to copy to a blank Sony Open-R memory stick is the folder <MS\_ERS7>/WCONSOLE/nomemprot/OPEN-R/
- 2. For the second method, we need to follow the README instructions and also to create the file WLANCONF.txt with the same contents as the file WLANDFLT.txt and in the same folder as the WLANDFLT.txt, in the memory stick, and to change the local file HOSTGW.CFG where it has "10.0.1.100" to the AIBO's IP address. After that, it's just a matter of following the instructions in the README file. The result is a pop-up window that shows the same information as in the previous method.
- 3. Finally, for the last method of viewing the battery level, all we have to do is to change the local file HOSTGW.CFG in /sample/common/BattChecker/RP/host/MFC/MS/OPEN-R/MW/CONF where it has "10.0.1.100" to the AIBO's IP address. If everything went ok,

there should appear a window showing AIBO's battery level like in Figure 6.

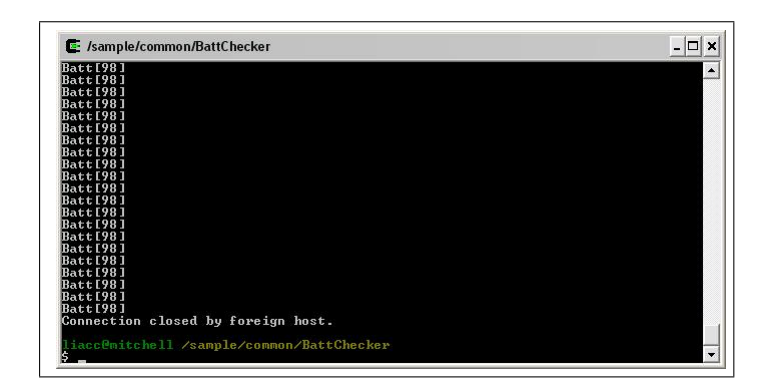

Figure 5: The BattChecker wireless console interface.

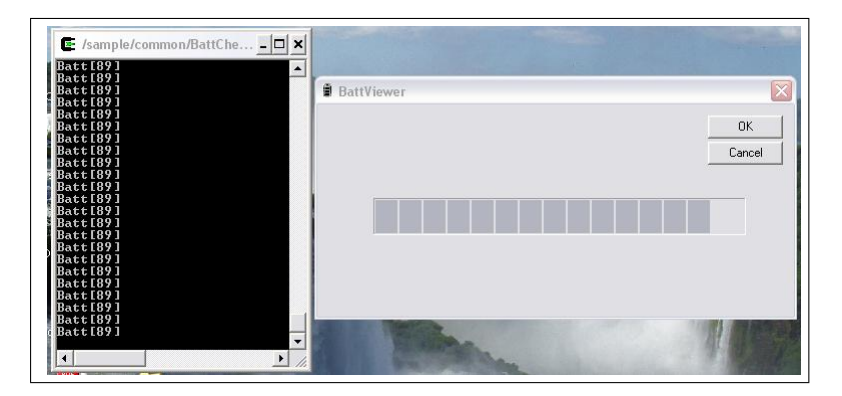

Figure 6: The BattChecker MFC window.

### 2.2 Crash

In this sample, we can see what happens to AIBO when, for some reason, it crashes. This sample forces AIBO to crash in a variety of different situations and contexts (division by zero, stack destroyed, jump to broken text, etc. ...). While testing the sample, and choosing the error you want to make AIBO to commit, we will hear a sound file indicating a crash occurred, and that AIBO will shut down (see Figure 7). After that, we can see in /OPEN-R/EMON.LOG what was the error and the running object that caused the crash. We can also use the script emonLogParser (in the sample folder) to obtain more data about the crash that occurred (see Chapter 5 of [2]).

| 50         ovirtualRobotCom         0x88291208         0x8809003a           51         ovirtualRobotCom         0x88295500         0x8000003b           52         128tack         0x88295500         0x8000003c           53         0rinocoBriver         0x88295500         0x8000003c           54         0x88295630         0x8000003d           55         0rinocEnabler         0x88295630           56         0x80295540         0x8000003d           57         0x80295640         0x8000003d           58         0x80295640         0x8000003d           59         0x80295620         0x80000003d           59         0x80295620         0x80000003d           59         0x80295240         0x80000003d           59         0x80295620         0x800000041           59         0x802924cc0         0x800000041           59         0x802924cc0         0x800000042           60         0x802963a0         0x80000004           61         crash         0x802963a0 |  |
|----------------------------------------------------------------------------------------------------|--|
| 51       ovirtualRobothud       Bx80295700       Bx80000003c         52       IPStack       Bx80295300       Bx8000003c         53       OrinocoDriver       Bx80295300       Bx8000003c         54       (Handlar)       Bx80295240       Bx8000003c         55       OrinocoEnabler       Bx80295240       Bx8000003c         56       howKonsole10       Bx80294620       Bx8000003c         58       netropio       Bx80294620       Bx80000041         59       netropio       Bx80294c00       Bx80000041         59       howKonsole10Ac       Bx80294c00       Bx80000043         61       crash       Bx802963a0       Bx80000044                                                                                                    |  |
| 52         1785tack         bx882755406         bx8829755406           53         0rinocoDriver         bx882975406         bx88298630           54         (Handler)         bx882975406         bx88298630           55         OrinocoDriver         bx882975406         bx88298640           56         bx882975406         bx882986406         bx88298640           57         bx0x0x001610         bx882975466         bx880808041           58         bx882974620         bx880808041         bx88294660           59         bx88294620         bx880808043         bx88294660           60         bx88294620         bx880808043         bx88294620           61         crash         bx88294620         bx880808043                                                                                                    |  |
| 53         0:inocolbriver         8x88275348         8x88080804           54         (Handler)         8x8827548         8x88080804           55         0:inocolenabler         8x88275248         0:x880808031           56         hoxKonsole10         8x88274628         0:x880808031           57         energencyMonitor         8x88274628         0:x8808080641           58         netconi         6x88274c28         0:x8808080641           59         anttcpio         6x88274c28         0:x8808080643           60         hoxKonsole10Act         8x88274c28         0:x8080806043           61         crash         0:x802962349         0:x8080806044                                                                                                    |  |
| 54 (Handler)         bx882754506           55 Orinocchabler         bx88275466         bx8809631           56 honkConsole10         bx88275466         bx8809631           56 nersyoncyMonitor         bx88275466         bx8809641           57 nersyon         bx88275466         bx8809641           59 nertcpin         bx88274666         bx8808641           59 nertcpin         bx88274666         bx88046641           60 honkConsole10Act         bx88274666         bx8804643           61 crash         bx8827656340         bx80060644                                                                                                    |  |
| 55 Orinocolnablef 8x88275x40 8x8080003<br>56 hoxKonsole10 8x8827540 8x8080003<br>57 energencyMonitor 8x88274180 8x8080003<br>58 netconf 6x88274c20 8x808000041<br>59 anttcpio 6x88274c20 8x808000041<br>60 hoxKonsole10Act 8x88274bc0 8x808000043<br>61 crash 6x882753a0 8x80800044                                                                                                    |  |
| 56 nookonsolelu 82882/5968 9580808031<br>57 energencyMonitor 82823/480 0588090494<br>58 energencyMonitor 82823480 058809494<br>59 energencyMonitor 828294560 05808080943<br>60 hooktonsolel0Act 858294560 05808080943<br>61 crash 85829563a0 0580808043                                                                                                    |  |
| 57 cmeryencynonitor bx08234r80 bx80e00041<br>58 netconi                                                                                                    |  |
| 59 nottopio 8-88294ac0 8-88090842<br>60 hoakConsoleIOAct 8-880294bc0 8-880808043<br>61 crash 620253a0 8-880908043                                                                                                    |  |
| 57 ant/cupio<br>60 hookConsoleIOAct 0x80294b60 8x808080943<br>61 crash 0x802963a0 9x80090844                                                                                                    |  |
| 61 crash 0x802963a0 0x80000044                                                                                                    |  |
|                                                                                                    |  |
| 1. dccess mult text pointer<br>2. dcstroy stack<br>3. cause address miss alignment<br>4. use unusable coprocessor<br>5. jump to broken text<br>6. cause 10B modification error (memprot only)<br>6. cause 10B modification error (memprot only)<br>8. use from multiple source<br>9. use from multiple source                                                                                                    |  |
| alasti B                                                                                                    |  |
| serect. A                                                                                                    |  |
|                                                                                                    |  |
|                                                                                                    |  |

Figure 7: The Crash wireless console interface.

### 2.3 DNSLookUp

This sample attemps to get the hostname and the IP Address of a computer inside the network where AIBO is. The wireless console prompts for the name of a computer in the network, and AIBO will give the complete hostname inside the network, and the computer's IP Address (see Figure 8). The procedure to compile all the sample's files is the same as in the BallTrackingHead7 sample (see section 1.1).

| <b>-</b> 24                                           |                            |                                        | - 🗆 > |
|-------------------------------------------------------|----------------------------|----------------------------------------|-------|
| 46 oserviceManager                                    | 0x80290240                 | 0x80000036                             |       |
| 47 ovirtualRobot                                      | 0x802900e0                 | 0x80000037                             |       |
| 48 odesignedRobot                                     | 0x802914c0                 | 0x80000038                             |       |
| 49 osystemLogger                                      | 0x80291360                 | 0x80000033                             |       |
| 50 ovirtualRobotCo                                    | n 0x80291200               | 0x8000003a                             |       |
| 51 ovirtualRobotAu                                    | d 0x802957c0               | 0x8000003b                             |       |
| 52 IPStack                                            | 0x80295500                 | 0×8000003c                             |       |
| 53 OrinocoDriver                                      | 0x802953a0                 | 0×8000003d                             |       |
| 54 (Handler)                                          | 0x80296500                 |                                        |       |
| 55 OrinocoEnabler                                     | 0×80295240                 | 0×8000003e                             |       |
| 56 hookConsoleIO                                      | 0×802950e0                 | 0×8000003f                             |       |
| 57 emergencyMonito                                    | 0x80294180                 | 0×80000040                             |       |
| 58 netconf                                            | 0x80294e20                 | 0×80000041                             |       |
| 59 anttopio                                           | 0x80294cc0                 | 0×80000042                             |       |
| 60 hookConsoleIOAc<br>61 powerMonitor<br>62 declockUp | t 0x80294b60<br>0x802963a0 | 0×80000043<br>0×80000044<br>0×80000044 |       |
| efault Server : ns<br>ddress : 19                     | 1.fe.up.pt<br>3.136.28.10  | 8709999943                             |       |
| efault domain : fe<br>NSLookUp> mitchell<br>itchell   | .up.pt                     |                                        |       |
| ame : mitchell.<br>ddress : 192.168.1                 | fe.up.pt<br>32.169         |                                        |       |

Figure 8: The DNSLookUp wireless console interface.

### 2.4 EchoClient

In this sample, AIBO is acting as an echo client and a remote computer acts like an echo server. It's very simple: AIBO sends a test message and the remote computer receives it and echoes it back to AIBO. The result can be seen in Figure 9. The procedure to compile and run all the necessary files is the same as in the BallTrackingHead7 sample (see section 1.1), with two exceptions: first, we need to change the file EchoClientConfig.h to include the IP of the remote computer that will act as an echo server (the variable to change is ECHOSERVER\_IP), and second, we need to compile and execute the echo\_server.exe in the echo\_server folder before doing telnet to AIBO.

|          | _ |      | _  | _ |      |          |  |
|----------|---|------|----|---|------|----------|--|
| sendData | - | This | is | a | test | message. |  |
| recuData | - | This | is | a | test | message. |  |
| sendData | - | This | is | a | test | message. |  |
| recuData | - | This | is | a | test | message. |  |
| sendData |   | This | is |   | test | message. |  |
| recuData |   | This | is | a | test | message. |  |
| sendData |   | This | is |   | test | message. |  |
| recvData |   | This | is | a | test | message. |  |
| sendData |   | This | is |   | test | message. |  |
| recvData |   | This | is |   | test | message. |  |
| sendData |   | This | is |   | test | message. |  |
| recuData |   | This | is |   | test | message. |  |
| sendData |   | This | is | a | test | message. |  |
| recuData |   | This | is |   | test | message. |  |
| sendData |   | This | is |   | test | message. |  |
| recuData |   | This | is |   | test | message. |  |
| sendData |   | This | is | a | test | message. |  |
| recvData |   | This | is | a | test | message. |  |
| sendData |   | This | is |   | test | message. |  |
| recvData |   | This | is |   | test | message. |  |
| sendData |   | This | is |   | test | message. |  |
| recuData |   | This | is |   | test | message. |  |
| sendData |   | This | is | a | test | message. |  |
| recuData |   | This | is | a | test | message. |  |
| sendData |   | Th_  |    |   |      |          |  |

Figure 9: The EchoClient wireless console interface.

#### 2.5 EchoServer

In this sample, the roles switch comparing to the previous sample: the AIBO acts like an echo server, and a remote computer acts like an echo client. The procedure for compiling and running this sample is the same as for the BallTracking-Head7 sample (see section 1.1). The echo\_client.exe takes as arguments the IP of AIBO. After that, the wireless console takes the string that we want to send to AIBO, and after pressing the ENTER button, AIBO gets the string and echoes back to our remote computer (see Figure 10).

#### 2.6 ERA201D1Info

This sample shows a set of information related to AIBO's MAC Address, Ether Statistics, WLAN Settings, WLAN Statistics and IP Address (see Figure 11). It's a very simple sample to test and we just have to follow the same procedure as the BallTrackingHead7 sample (see section 1.1).

#### 2.7 HelloWorld

See pages 8-11 of [1].

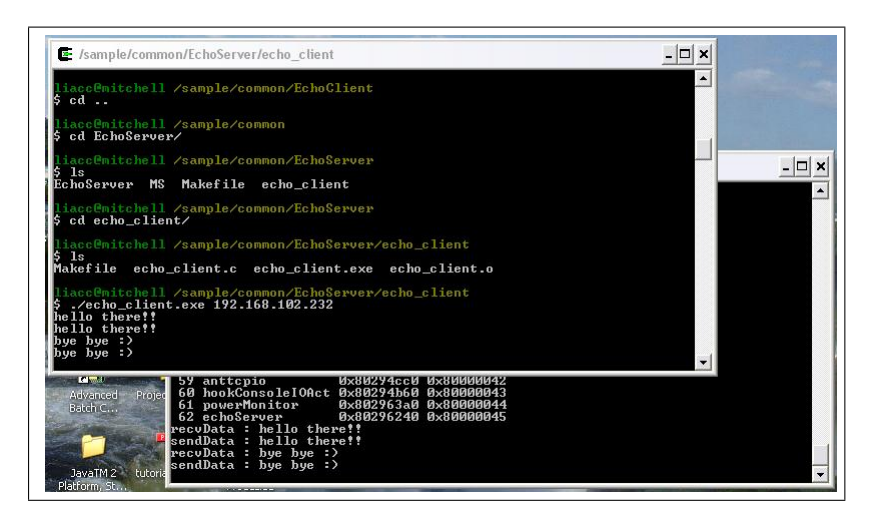

Figure 10: The EchoServer wireless console interface.

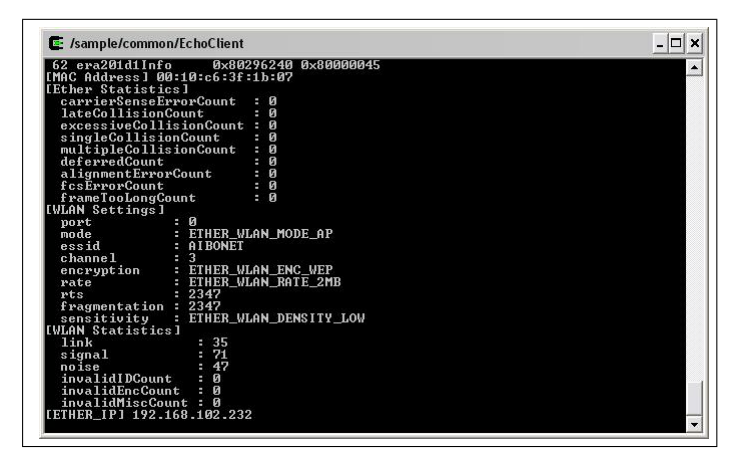

Figure 11: The ERA201D1Info wireless console interface.

# 2.8 HelloWorld-stubgen

This samples provides the same results as in the previous sample, but it does that in two different ways: using the StubGenerator (see section 3.2 of [2]) and using remote processing. The procedure to follow is the same as in the BallTrack-ingHead7 sample if we want to take advantage of the StubGenerator, and is identical to the ObjectComm sample if we want to use remote processing (see chapter 4 of [1]). Either the way we choose to run this sample, the results can be seen in Figure 12.

| ake[1]: En<br>∕host'                                | tering d                                                 | irectory                                                 | '/sample/                                                          | comm                                 | on/He:                                       | lloWorld-                                   | stubgen/HelloWorld-stubge |
|-----------------------------------------------------|----------------------------------------------------------|----------------------------------------------------------|--------------------------------------------------------------------|--------------------------------------|----------------------------------------------|---------------------------------------------|---------------------------|
| p hellowor                                          | ld.bin /                                                 | sample/co                                                | ommon/Hell                                                         | ollor                                | ld-stu                                       | ubgen/RP/I                                  | host/MS/OPEN-R/MW/OBJS/HE |
| ake[1]: Le                                          | auina di                                                 | vectoru                                                  | '/sample/c                                                         | 0,0000                               | n/Hel'                                       | lollan ld-st                                | tubaen/HelloWowld-stubaen |
| 'host'                                              | warng ur                                                 | 1000019                                                  | / outpie/c                                                         | Channel                              | in inc 1.                                    | Lonor Iu a                                  | easyen norre stabyen      |
|                                                     |                                                          |                                                          |                                                                    |                                      |                                              |                                             |                           |
|                                                     | ell /sam                                                 | ple/comm                                                 | on∕HelloWo                                                         | rld-                                 | stubge                                       | en/RP/host                                  |                           |
| ps                                                  |                                                          |                                                          |                                                                    |                                      |                                              |                                             |                           |
| PID                                                 | PPID                                                     | PGID                                                     | WINPID                                                             | TTY                                  | UID                                          | STIME                                       | COMMAND                   |
| 3252                                                | 1                                                        | 3252                                                     | 3252                                                               | con                                  | 1003                                         | 14:34:29                                    | /usr/bin/bash             |
| 3588                                                | 1                                                        | 3588                                                     | 3588                                                               | con                                  | 1003                                         | 14:39:04                                    | /usr/bin/bash             |
| 552                                                 | 3252                                                     | 552                                                      | 592                                                                | con                                  | 1003                                         | 15:56:31                                    | /usr/bin/ipc-daemon2      |
| 3744                                                | 1                                                        | 3744                                                     | 3744                                                               | con                                  | 1003                                         | 15:57:18                                    | /usr/bin/bash             |
| 2936                                                | 3744                                                     | 2936                                                     | 600                                                                | con                                  | 1003                                         | 16:04:01                                    | /usr/bin/telnet           |
| 3156                                                | 3588                                                     | 3156                                                     | 3984                                                               | con                                  | 1003                                         | 16:04:14                                    | /usr/bin/ps               |
| iacc@mitch<br>/usr/loca<br>pid:2036,m<br>pid:2944,m | ell /sam<br>1/OPEN_F<br>sqid:202<br>sqid:203<br>sqid:204 | ple/comm<br>_SDK/RP_<br>,oid:0x0<br>,oid:0x0<br>,oid:0x0 | on/HelloWo<br>DPEN_R/bin<br>00000cal o<br>00000cbl t<br>00000ccl M | rld-<br>/sta<br>serv<br>cpGa<br>S/OP | stubge<br>rt-rp<br>iceMan<br>teway<br>EN-R/N | en/RP/host<br>-openr<br>nager<br>1W/OBJS/HJ | t<br>ELLO.BIN             |

Figure 12: The HelloWorld wireless console interface.

### 2.9 ImageCapture

This sample takes pictures with the AIBO's camera and stores them as an .BMP file in the AIBO's /OPEN-R/MW/DATA/P/ folder (see Figure 13 and Figure 14). We can access to the folder via FTP (see TinyFTPD sample) so we don't have to take the memory stick out of AIBO everytime we want to see the pictures we took. Whenever we are ready to take a new picture, we just have to touch AIBO's back sensors and to access the folder were AIBO stores them to see the pictures. The procedure to follow is the same as in the BallTrackingHead7 sample (see section 1.1)<sup>4</sup>.

| E                                                                                                    | - 🗆 🗙 |          |
|----------------------------------------------------------------------------------------------------|-------|----------|
| a_walk#walk_sox_bwd 10<br>command1D 100 numAyentCommands 2 useSyncKey 1<br>a_sit#sit_so0_greet 0<br>so1_k00greetso0_x1x 3<br>command1D 101 numAyentCommands 2 useSyncKey 1<br>a_stand#stand_so0_makebow ?<br>so1_d00makebowso0_x1x 0                                                                                                    | •     |          |
| command1D 200 numAgentCommands 1 useSyncKey 0<br>sol_findsomething43.xlx 1<br>command1D 201 numAgentCommands 1 useSyncKey 0<br>sol_sad01_xlx 2                                                                                                    |       | <u> </u> |
| Node 1 : (1-34)<br>Node 2 : (2-33)(2-)4)(2-)5)<br>Node 3 : (3-34)(3-)2)<br>Node 4 : (4-33)(4-)2)<br>Node 5 : (5-)2)<br>AGENT RESULT : agent 0 index 0 status 1 endPos 4<br>AGENT RESULT : agent 1 index 4 status 1 endPos 2<br>writing MS/OPEN-R/MW/DD1A/P/RGB100000.BMP<br>writing MS/OPEN-R/MW/DD1A/P/LAYH00000.BMV<br>writing /MS/OPEN-R/MW/DD1A/P/LAYH00000.BMV<br>writing /MS/OPEN-R/MW/DD1A/P/LAYH00000.BMV<br>done.                                                                                                    |       | A        |
| YgWin CPERFESCK diчихтиххиях 0 AIBO AIBO 0 May 11 1999 .<br>druxruxruxx 0 AIBO AIBO 0 May 11 1999<br>druxruxruxx 0 AIBO AIBO 0 May 11 1999 ERS-7<br>druxruxruxx 0 AIBO AIBO 0 May 11 1999 ERS-7<br>druxruxruxx 0 AIBO AIBO 0 May 11 1999 ERS-200<br>-ги-ги-ги-и 0 AIBO AIBO 19960 May 11 1999 RCBH0000 BMP<br>-ги-ги-ги-и 0 AIBO AIBO 19960 May 11 1999 LAYH0000 RAW<br>-ги-ги-ги-и 0 AIBO AIBO 19960 May 11 1999 LAYH0000 RAW<br>-ги-ги-ги-и 0 AIBO AIBO 12480 May 11 1999 LAYH0000 RAW<br>226 Transfer complete.<br>-гу-ги-ги-и |       |          |

Figure 13: The ImageCapture sample.

<sup>&</sup>lt;sup>4</sup>In this sample, as AIBO boots it stands up and moves his legs a little bit before staring at whatever you want to take a picture. So, be carefull not to put AIBO in a place where it can fall down.

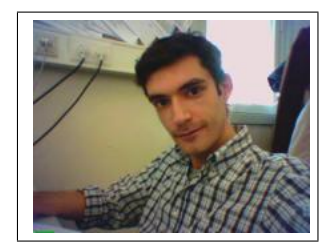

Figure 14: A picture taken with ImageCapture sample.

## 2.10 ImageObserver

This sample does something similar to the previous sample, but it shows more data to the wireless console, like the frame number, color frequency, etc. It also saves several layers of a picture as .BMP files, so we can see all the layers that compund one particular picture that AIBO took. As in the previous sample, we can access all pictures via FTP by knowing AIBO's IP Address (see Figure 15).

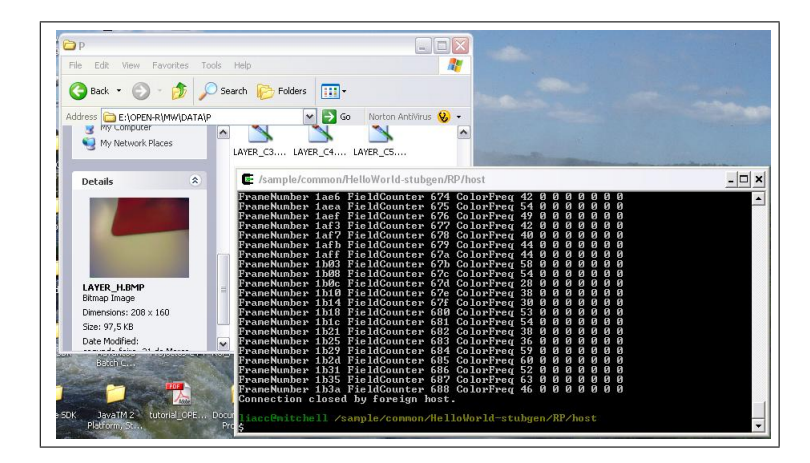

Figure 15: The ImageObserver wireless console interface.

# 2.11 MoNet

This sample shows some movements AIBO can do by providing a number in the wireless console interface for this sample (see Figure 16). After giving a command for a specific action, we can observe which agents were responsible for the action choosen, and the current status of the sample. The procedure to compile and run the necessary files is the same as the usual, but we also need to compile all files in the folder MoNetTest prior to compiling all files in the folder MoNet<sup>5</sup>.

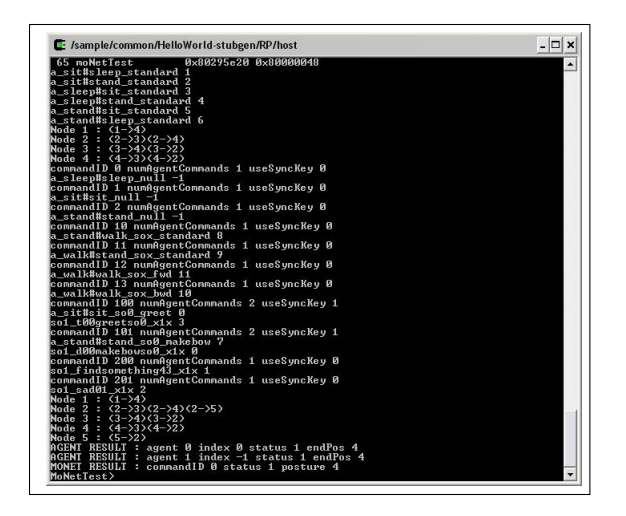

Figure 16: The MoNet wireless console interface.

#### 2.12 NTP

In this sample, that stands for Network Time Protocol, AIBO attemps to synchronize its internal clock time with the one in a given computer. The procedure to test this sample is the same as in the BallTrackingHead7 sample, but is necessary to change the file NTP.CFG to include the IP Address of the computer that AIBO will connect and synchronize to (see Figure 17).

| 40 (11 11 )         | 0.00004000 |             |  |
|---------------------|------------|-------------|--|
| 44 Controllery      | 0x00271700 | 000000001   |  |
| 40 man Chickler     | 0.002011-0 | 0.000000000 |  |
| 42 nehorystickwatch | 0x00271040 | 0.00000032  |  |
| 43 oobjecthanager   | 0x60271a40 | 0.000000033 |  |
| 44 aperiosciass     | 0X00271000 | 0.00000034  |  |
| 45 opowernanager    | 0x802703a0 | 0200000035  |  |
| 46 oservicenanager  | 0X00270240 | 0200000000  |  |
| 47 ovirtualRobot    | 0X80290060 | 0X80000037  |  |
| 48 odesignedRobot   | 0x802914c0 | 0×80000038  |  |
| 49 osystemLogger    | 0x80291360 | 0×80000033  |  |
| 50 ovirtualRobotCom | 0×80291200 | 0x8000003a  |  |
| 51 ovirtualRobotHud | 0x802957c0 | 0×80000035  |  |
| 52 IPStack          | 0×80295500 | 0×8000003c  |  |
| 53 OrinocoDriver    | 0x802953a0 | 0×8000003d  |  |
| 54 (Handler)        | 0×80236200 |             |  |
| 55 OrinocoEnabler   | 0×80295240 | 0×8000003e  |  |
| 56 hookConsoleIO    | 0x802950e0 | 0×8000003£  |  |
| 57 emergencyMonitor | 0×80294f80 | 0×80000040  |  |
| 58 netconf          | 0x80294e20 | 0×80000041  |  |
| 59 anttepio         | 0x80294cc0 | 0×80000042  |  |
| 60 hookConsoleIOAct | 0x80294b60 | 0×80000043  |  |
| 61 powerMonitor     | 0x802963a0 | 0×80000044  |  |
| 62 ntp              | Øx80296240 | 0×80000045  |  |

Figure 17: The NTP wireless console interface.

# 2.13 ObjectComm

See pages 12 and 13 of [1].

<sup>&</sup>lt;sup>5</sup>In this sample, as AIBO boots it stretches his legs before starting the sample. So, be carefull not to put AIBO in a place where it can fall down.

#### 2.14 ObjectComm-multi

In this sample we can see again how the process of several objects communicating with themselves works, how to do this communication, and some mistakes one should avoid when programming a multi-object communication (see ObjectComm-multi.pdf inside this sample folder). The procedure for this sample is the same when compiling and running programs that require remote processing (see chapter 4 of [1]). As an example, in Figure 18 is shown the result of having 2 Subjects communicating with 3 Objects with several TCP connections between them (making easy the exchange of messages). This example is in the folder RP2 of the sample folder.

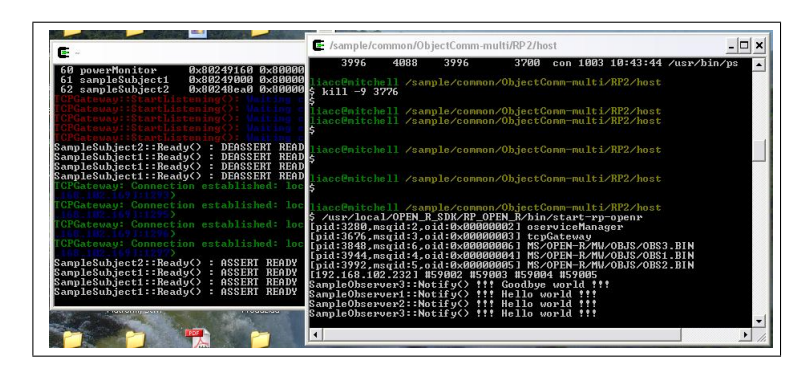

Figure 18: Communication between 2 Subjects and 3 Objects.

#### 2.15 **PowerMonitor**

This samples monitores the level of AIBO's battery with the help of the powerMonitor Object. This Object is always present in every code we test on AIBO since it's essencial for the task of monitoring the power level of AIBO's battery. It's the simplest sample and allows us to see how the power monitoring is done in C++ code. The procedure to follow is the same as in the BallTrackingHead7 sample (see section 1.1).

#### 2.16 RobotDesign

The RobotDesign sample shows the AIBO version that is currently being used by the program, i.e., shows on the wireless console which AIBO is being used: ERS-7, ERS-210 or ERS-220 (see Figure 19). The procedure to follow to test this sample is the same as in the BallTrackingHead7 sample (see section 1.1).

| 43   | nohiectManager    | Øx80291a40         | 0×80000033 |  |
|------|-------------------|--------------------|------------|--|
| 44   | aperiosClass      | Øx802918e0         | 0x80000034 |  |
| 45   | opowerManager     | 0x802903a0         | 0x80000035 |  |
| 46   | oserviceManager   | <b>Pix80290240</b> | 0×80000036 |  |
| 47   | ovirtualRobot     | 0x802900e0         | 0x80000037 |  |
| 48   | odesignedRobot    | 0x802914c0         | 0×80000038 |  |
| 49   | osystemLogger     | 0x80291360         | 0×80000039 |  |
| 50   | ovirtualRobotCom  | 0x80291200         | 0x8000003a |  |
| 51   | ovirtualRobotAud  | 0x802957c0         | 0×8000003b |  |
| 52   | IPStack           | 0x80295500         | 0x8000003c |  |
| 53   | OrinocoDriver     | Øx802953a0         | 0×8000003d |  |
| 54   | (Handler)         | 0x80296500         |            |  |
| 55   | OrinocoEnabler    | 0x80295240         | 0x8000003e |  |
| 56   | hookConsoleIO     | 0x802950e0         | 0×8000003f |  |
| 57   | emergencyMonitor  | 0x80294f80         | 0×80000040 |  |
| 58   | netconf           | 0x80294e20         | 0×80000041 |  |
| 59   | anttepio          | Øx80294cc0         | 0x80000042 |  |
| 60   | hookConsoleIOAct  | 0x80294b60         | 0x80000043 |  |
| 61   | powerMonitor      | Øx802963a0         | 0×80000044 |  |
| 62   | robotDesign       | 0x80296240         | 0×80000045 |  |
| Roba | tDesign::DoInit() | )                  |            |  |
| Robo | tDesign::DoStart  | 0                  |            |  |

Figure 19: The RobotDesign wireless console interface.

# 2.17 SoundPlay

This sample plays a sound file that is in the folder /OPEN-R/MW/DATA/P/ in the memory stick. AIBO will select the boot sound file accordingly to its version (in ERS-7, AIBO will play the sound file BOOT.WAV in /ERS-7/ inside the above folder). The procedure to follow to run and test this sample is the same as in the BallTrackingHead7 sample (see section 1.1).

# 2.18 SoundRec

This sample records the surrounding sounds that AIBO captures from its environment and stores it in a .WAV file (approximately 16 seconds) inside the /OPEN-R/MW/DATA/P/ folder in the memory stick (see Figure 20). Once the sample is finished we can access the WAV file by getting the file directly from the memory stick or via FTP (see TinyFTPD sample).

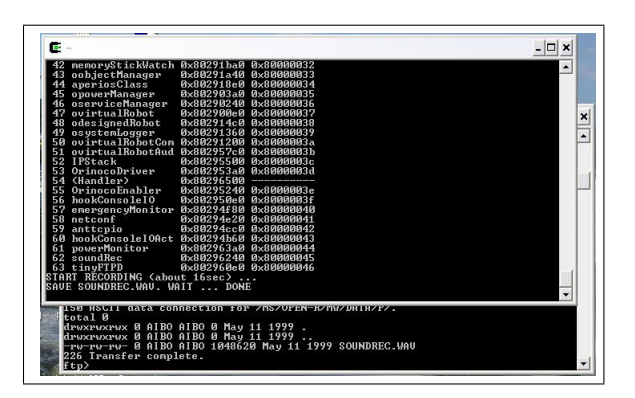

Figure 20: The SoundRec wireless console interface.

#### 2.19 TinyFTPD

This sample allows us to get the files stored in AIBO's memory stick via FTP without having to shut down AIBO everytime we want to access the memory stick files. It's a very simple sample to test and run (the procedure is the same as in the BallTrackingHead7 sample), and once we run the sample we can access all AIBO's files just like in a FTP server. A prompt asks you for a username and a password to access AIBO (all username and passwords are stored in the PASSWD file in /OPEN-R/MW/CONF/, so we can change it to any users and passwords we would like<sup>6</sup>), and after that we have a set of commands to get files, put files, etc., that can be seen with the help command (see Figure 21). One extra advantage is that we can use this sample with any other sample we would like, so we don't have to take out the memory stick from AIBO whenever we want to test different samples. All we have to do is to include the TINYFTPD.BIN file in /OPEN-R/MW/OBJS/ and change the file /OPEN-R/MW/CONF/OBJECT.CFG to include the path to the TINYFTP.BIN. Once that is done, we can access the memory stick, change the object files to test other samples (making of course, the necessary changes in configuration files), and then give the command QUOTE REBT to reboot AIBO with the new sample we want to test. It's a very useful procedure of we want to debug and test some code and don't want to waste time taking out and putting in the memory stick in AIBO.

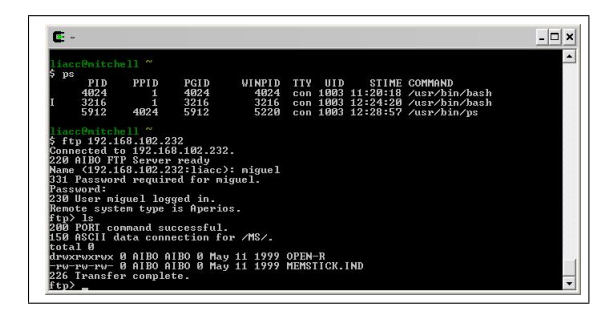

Figure 21: The TinyFTPD wireless console interface.

#### 2.20 UDPEchoServer

This sample is very similar to the EchoServer sample, except it uses UDP protocol instead of TCP for the connections between the echo server and client. AIBO plays the role as an echo server and waits for a request to echoe a given string the client sends (see Figure 22). The procedure to test and run this sample is the same as in the BallTrackingHead7 sample, with a small exception: it's necessary to compile all files in the folder /sample/common/UDPEchoServer/udp\_echo\_cli-

<sup>&</sup>lt;sup>6</sup>don't forget to give an extra blank line in the end of this file

ent and to run the udp\_echo\_client with the AIBO's IP Address as its argument.

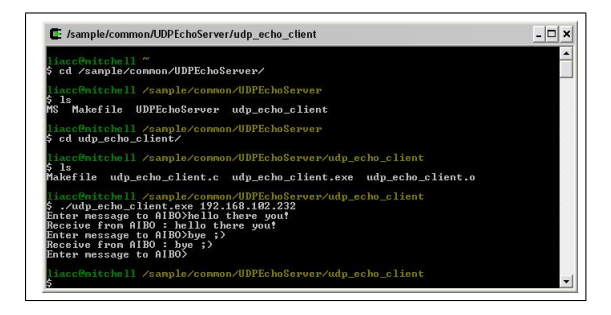

Figure 22: The UDPEchoServer wireless console interface.

#### 2.21 W3AIBO

This sample takes pictures in continuous way, and allows us to view them with a web browser and to all the layers that compound a given picture. The procedure to follow is well explained in the README file in this sample folder. The results of this sample can be seen in Figure 23.

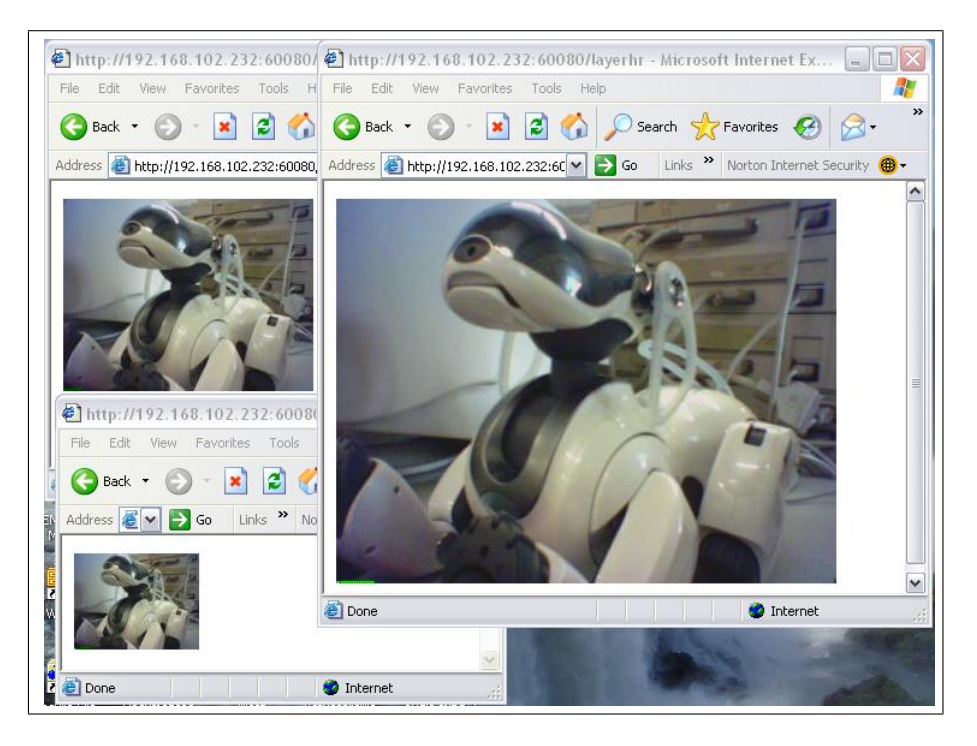

Figure 23: Accessing a picture and all its layers with a web browser.

# References

- [1] Sony Corporation. Open-R SDK Installation Guide. Sony Corporation, 2004.
- [2] Sony Corporation. Open-R SDK Programmer's Guide. Sony Corporation, 2004.